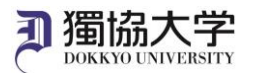

## MFA Setup manual for Microsoft 365

#### What is MFA?

MFA (Multi-Factor Authentication) is a method of proving the identity of a user using means other than the normal ID and password input.

In order to use Microsoft 365 provided by Dokkyo University off-campus internet network, MFA is required by installing the application 'Microsoft Authenticator' on a smartphone or other similar devices. This is not required for on-campus internet network use.

Note:

•This configuration can only be done in an off-campus internet network. Do this at home or elsewhere before you start using Microsoft 365.

•The app is used every time Microsoft365 is used off-campus, so do not delete the app once it is installed.

Prepare both a PC and a smartphone or tablet. Use them alternately when setting up.

### Setup procedure

 Install "Microsoft Authenticator" on your smartphone or tablet. Get the application from App Store or Google Play for free.

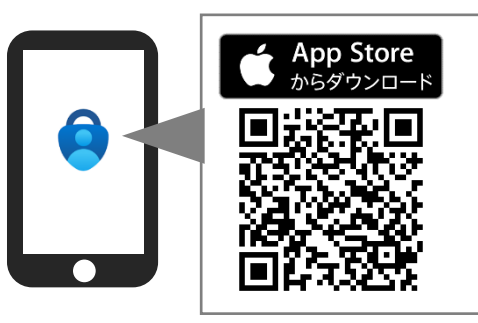

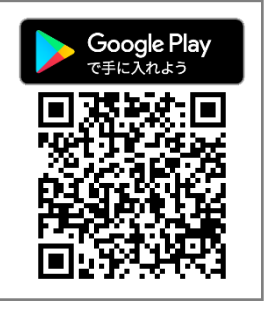

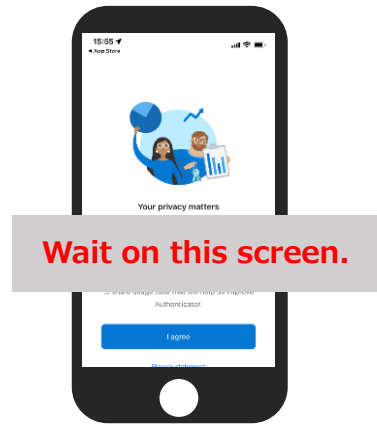

2. Access '**https://www.office.com/**' from a computer or other device's browser. Click 'Sign in'. You can change the language by clicking the S icon on the lower right corner.

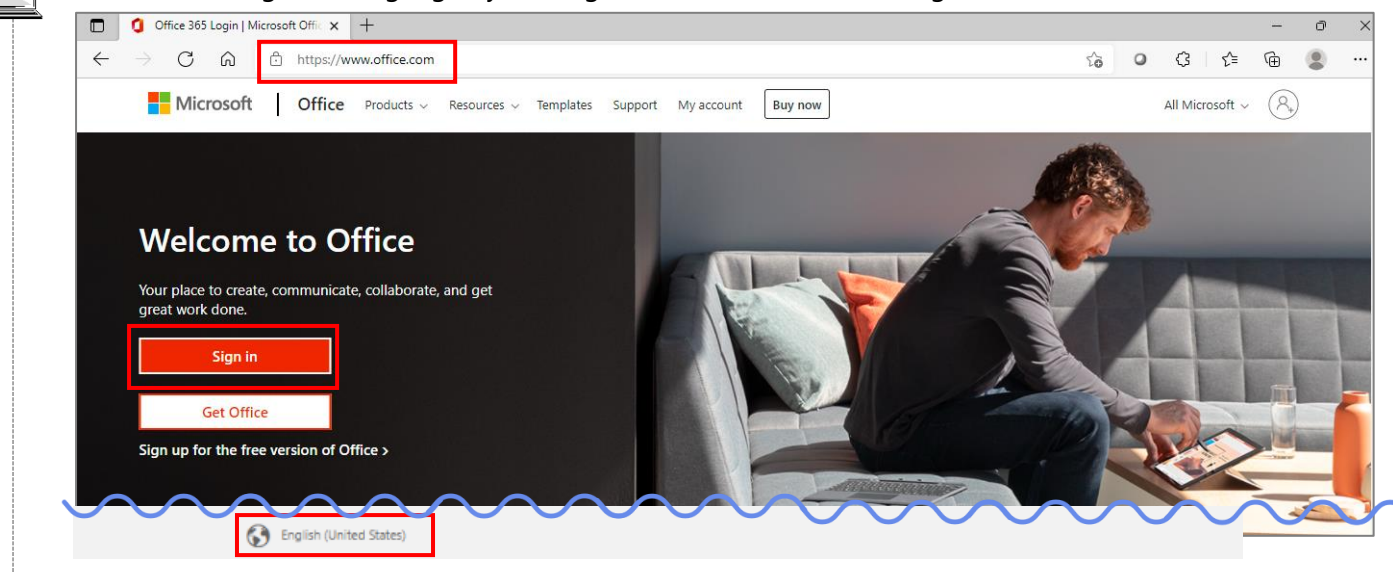

1

💻 The content displayed may differ depending on your PC environment.

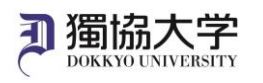

Enter your Dokkyo e-mail address and click 'Next'. 3.

| Sign in                    |                                                                              |
|----------------------------|------------------------------------------------------------------------------|
| Email, phone, or Skype     | E-mail addresses starting with<br>"a**" for students and "k**" for teachers. |
| No account? Create one!    | g                                                                            |
| Can't access your account? |                                                                              |

Enter the password you use to log in to webmail and manaba and click 'Sign in'. 4.

| Microsoft ← *****@dokkyo.ac.jp                                          |                                                                                                    |
|-------------------------------------------------------------------------|----------------------------------------------------------------------------------------------------|
| Password the same password                                              | ord as Dokkyo webmail and manaba.                                                                                                    |
| Forgot my password                                                      | This is not working.<br>If you have forgotten your password, you can have it reissued<br>at the Helpdesk (the 4th floor of the East building) for students. |
| 5. Click 'Next'.                                                        | and at the Academic Support Center (Window 2, 1st floor,                                                                                                    |
| Microsoft                                                               | central building) for teachers.                                                                                                    |
| <b>u∷nii∺</b> ∎@dokkyo.ac.jp                                            |                                                                                                    |
| More information required                                               |                                                                                                    |
| Your organization needs more information to keep<br>your account secure |                                                                                                    |
| Use a different account                                                 |                                                                                                    |
| Learn more                                                              |                                                                                                    |

eck 'Receive notifications for verification', and then click 'Set up'. ct iviodile app ,

| Additional security verification                                                                                                    |
|----------------------------------------------------------------------------------------------------|
| Secure your account by adding phone verification to your password. View video to know how to secure your account                                      |
| Step 1: How should we contact you?  Mobile app  How do you want to use the mobile app?  Receive notifications for verification  Use verification code |
| To use these verification methods, you must set up the Microsoft Authenticator app.           Set up         Please configure the mobile app.         |

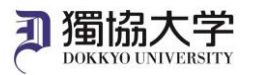

7.

When the QR code appears, don't do anything on the screen..

Scan it after setting up the application on your smartphone in the next steps.

### Configure mobile app

Complete the following steps to configure your mobile app.

- 1. Install the Microsoft authenticator app for Windows Phone, Android or iOS.
- 2. In the app, add an account and choose "Work or school account".
- 3. Scan the image below.

## Do not anything here.

# Proceed to the next step: 8. App settings.

If you are unable to scan the image, enter the following information in your app. Code: 124 29 51 Url: https://modes.goorf.munkatore.utr.mkrowaf.com/arrhvits/15157290/336 If the app displays a six-digit code, choose "Next".

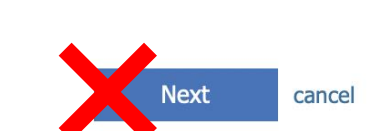

8. Start the Authenticator installed on your smartphone.

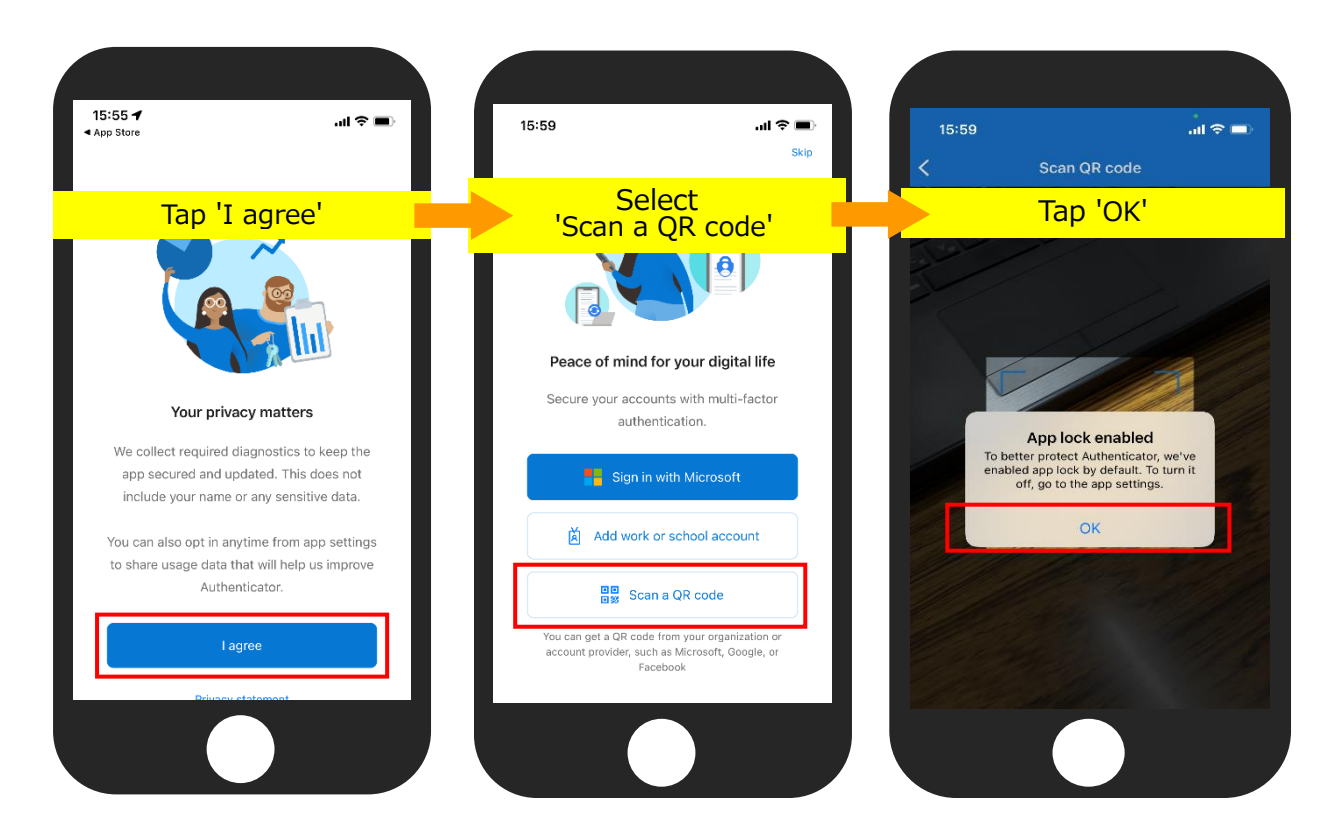

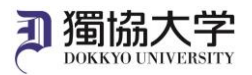

### 18 April 2022

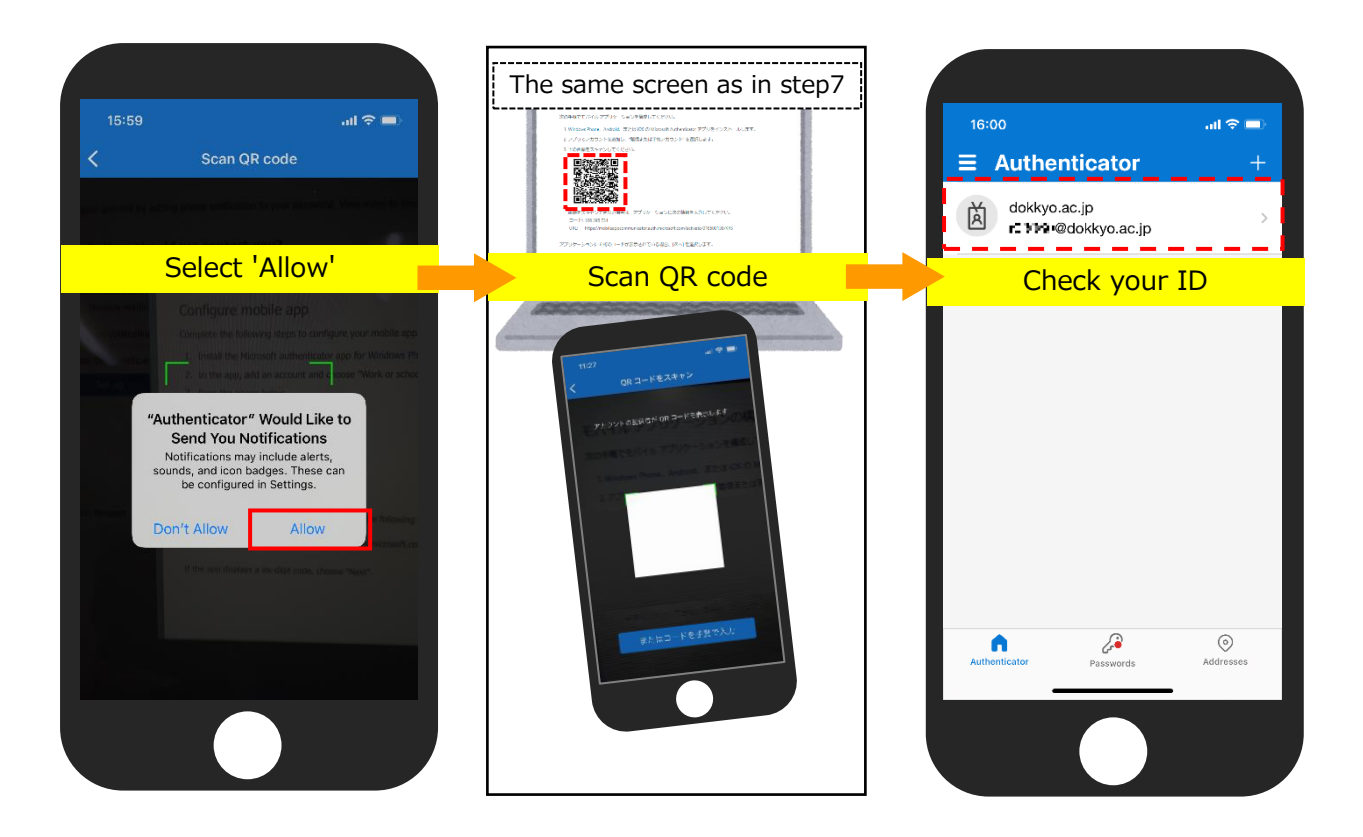

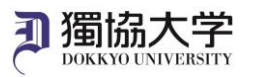

9.

Return to the computer screen and click 'Next'.

\*If the smartphone screen displays 'Activation failed',

**Operating a smartphone : Tap 'OK'** 

Operating a PC : Click 'Cancel', back to step 6 and click setup. A new QR code will be issued. Rescan it with your smartphone.

## Configure mobile app

Complete the following steps to configure your mobile app.

- 1. Install the Microsoft authenticator app for Windows Phone, Android or iOS.
- 2. In the app, add an account and choose "Work or school account".
- 3. Scan the image below.

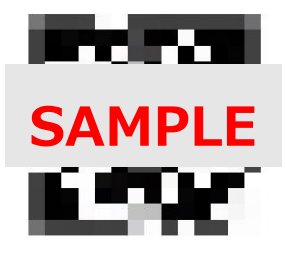

If you are unable to scan the image, enter the following information in your app. Code: 124–25-51 Url: https://modes.apport.municate: units infore-safe com/artikate; 15157779(+335)

If the app displays a six-digit code, choose "Next".

10. Ensure that the message 'Mobile app has been configured for notifications and verification codes' is displayed and click 'Next'.

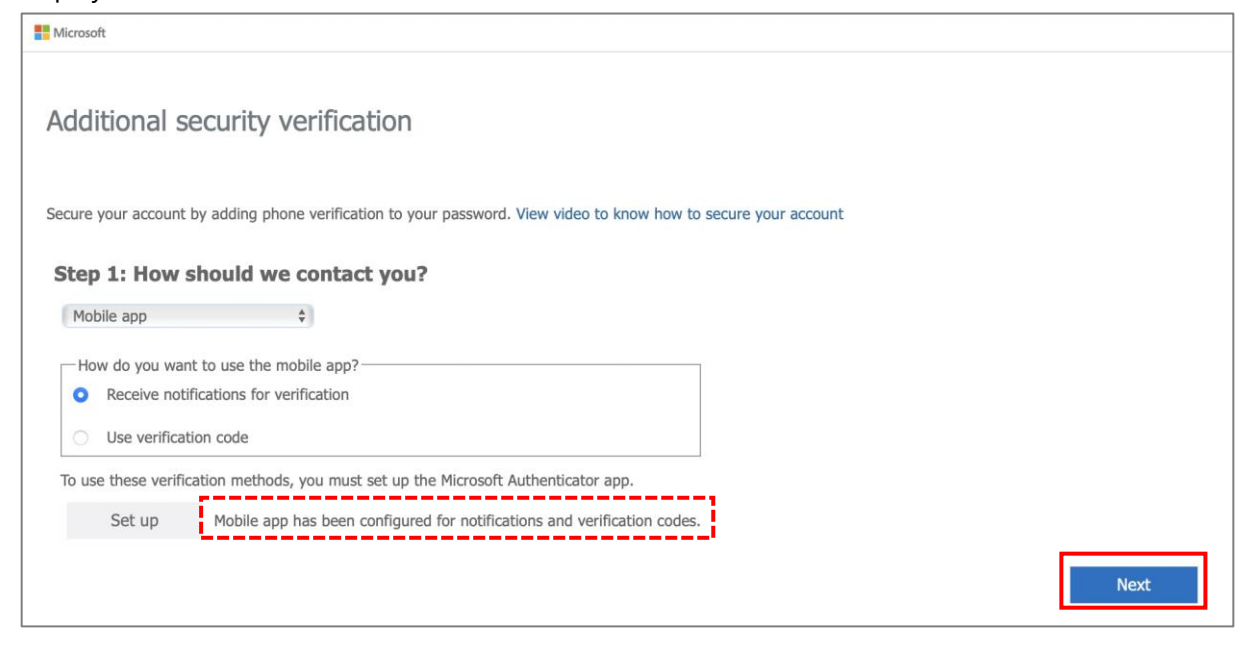

💻 The content displayed may differ depending on your PC environment.

Next

cancel

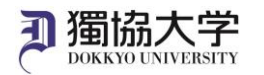

11. Tap 'Approve' when you receive a notification on your smartphone.

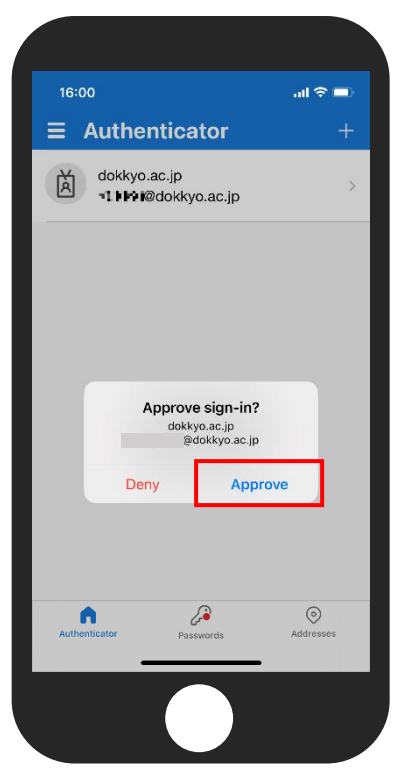

12. Ensure that the message "Verification successful. Taking you to the next step..." and then click 'Done'.

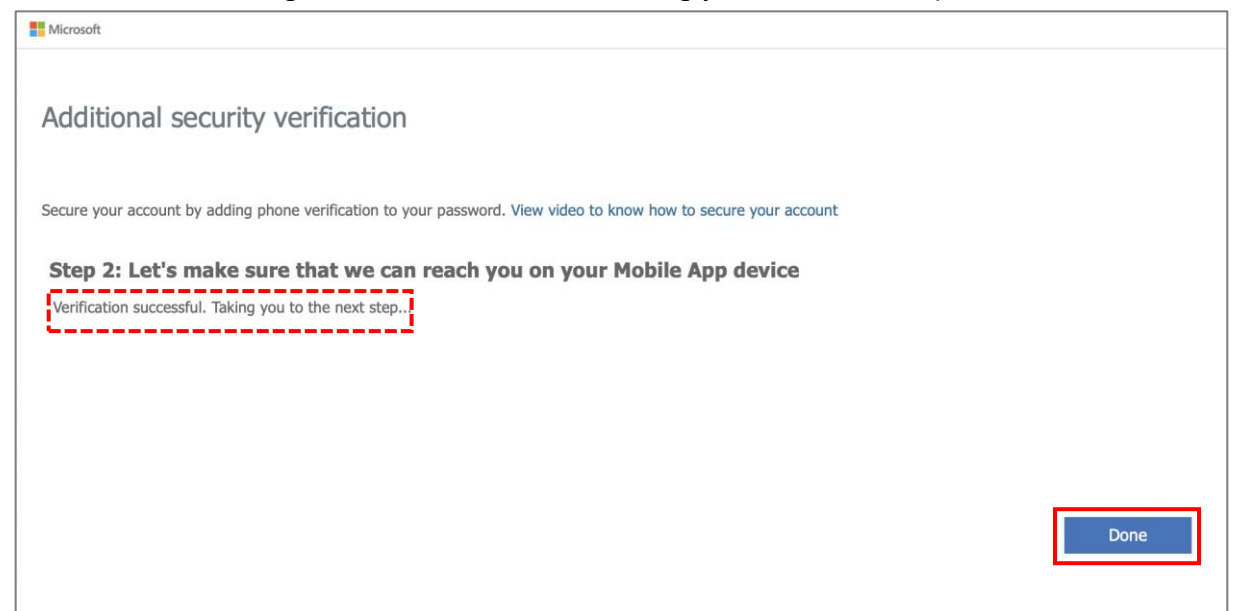

### 13. Select 'Yes' or 'No'

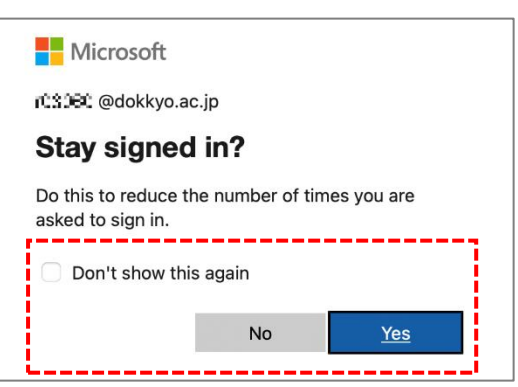

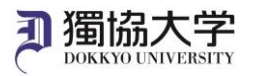

## 14. When Microsoft 365 Home screen appears, MFA setup is complete.

| Home       | Good afternoon          | Install Office $\vee$                     |
|------------|-------------------------|-------------------------------------------|
| Create     |                         |                                           |
| e          | Quick access            |                                           |
| Ay Content | ③ All ④ Recently opened | $\overline{\uparrow}$ Upload   $\equiv$ 🔠 |
| Word       |                         |                                           |
| X          |                         |                                           |
| Excel      |                         |                                           |
| 0          |                         |                                           |
| owerPoint  |                         |                                           |
| Apps       |                         |                                           |
|            |                         |                                           |
|            |                         |                                           |
|            |                         |                                           |
|            |                         |                                           |